## **Creating a WASERV Account**

Below is a step by step description of how to create you WASERV account. You can save this document to your desktop and open it up – then minimize it on your screen as you work, so you can bring it up between steps.

Step 1

Open the Chrome Brower and click on the 3 dots at the upper right-hand corner

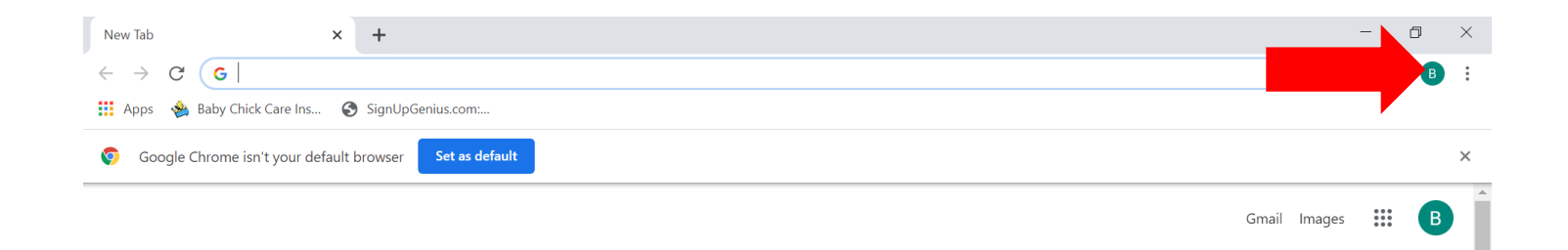

#### This will bring you to the choice of SETTINGS – Click on Settings

| New Tab × +                                                                                                    |                                                                                      | - 0 ×                                                                                                    |
|----------------------------------------------------------------------------------------------------|--------------------------------------------------------------------------------------|----------------------------------------------------------------------------------------------------|
| $\leftrightarrow \  ightarrow \ \mathbf{G}$ Search Google or type a URL                                            |                                                                                      | ☆ 🖪 :                                                                                                    |
| <ul> <li>Apps 🔹 Baby Chick Care Ins SignUpGenius.com:</li> <li>Google Chrome isn't your default browser</li> </ul> | t                                                                                    | New tab Ctrl+T<br>New window Ctrl+N<br>New incognito window Ctrl+Shift+N                                                                                                    |
|                                                                                                    |                                                                                      | History<br>Downloads Ctrl+J<br>Bookmarks                                                                                                    |
|                                                                                                    | Google                                                                               | Zoom         - 100% +         III           Print         Ctrl+P           Cast         Edit         Ctrl+F           More tools         Image: Copy Paster           Edit         Cut         Copy Paster           Settings         Image: Copy Paster           Help         Image: Copy Paster |
| Q                                                                                                    | Search Google or type a URL<br>WAserv chrome-exten Chrome-exten Google VashonEOC.org | Exit                                                                                                    |
| INH                                                                                                    | Image: Health T     VashonBePrep     Cackle Hatche     SignUpGenius     Add shortcut | Customize                                                                                                    |
| Type here to search                                                                                                | H 🔟 C 🏹 🏛 📬 🚾 💶 🗣 🧐 🦂 🧐 🤦 📀 🔿                                                        |                                                                                                    |

#### Click on Privacy and Security

| 🚻 Apps 🔹 Baby Chick Care Ins 🔇 SignUpGenius.com: |                      |    |                                                 |   |
|--------------------------------------------------|----------------------|----|-------------------------------------------------|---|
| Settir                                           | ngs                  |    | Q Search settings                               |   |
| •                                                | You and Google       | Ye | 'ou and Google                                  |   |
| Ê                                                | Autofill             |    |                                                 |   |
| •                                                | Privacy and security |    |                                                 |   |
| ۲                                                | Appearance           |    |                                                 |   |
| Q                                                | Search engine        |    | Oct Occurs another in Observe                   |   |
|                                                  | Default browser      |    | Sync and personalize Chrome across your devices |   |
| ڻ<br>د                                           | On startup           |    | Turn on sync                                    |   |
| Advan                                            | ced                  | •  | Sync and Google services                        |   |
| Extens                                           | sions                |    | Manage your Google Account                      | Č |
| ,                                                |                      |    | Chrome name and picture                         |   |
|                                                  |                      |    | Import bookmarks and settings                   |   |

# This screen will pop up – Click on Site Settings

| Settings                    |   | Q Search settings                                                            |   |
|-----------------------------|---|------------------------------------------------------------------------------|---|
| You and Google              |   | Privacy and security                                                         |   |
| É Autofill                  |   |                                                                              |   |
| Privacy and security        |   | Clear history, cookies, cache, and more                                      | • |
| Appearance                  |   | Site Settings                                                                | • |
| Q Search engine             |   | Control what information websites can use and what content they can show you |   |
| Default browser             |   | More                                                                         | ~ |
| ( <sup>1</sup> ) On startup |   | Appearance                                                                   |   |
| Advanced                    | • | Themes                                                                       |   |
| Extensions                  | Z | Open Girome web Store                                                        |   |
| About Chrome                |   | Show home button<br>Disabled                                                 |   |
|                             |   | Show bookmarks bar                                                           |   |
|                             |   | Font size Medium (Recommended)                                               | - |

# This screen will then pop up

# Scroll down and click on Pop-Ups and Redirects

| Q : | Search settings                                                                     |   |
|-----|-------------------------------------------------------------------------------------|---|
| <>  | JavaScript<br>Allowed                                                               | • |
| *   | Flash<br>Block sites from running Flash                                             | • |
|     | Images<br>Show all                                                                  | • |
| Z   | Pop-ups and redirects<br>Allowed                                                    | • |
|     | Ads<br>Blocked on sites that show intrusive or misleading ads                       | • |
| ¢   | Background sync<br>Allow recently closed sites to finish sending and receiving data | • |
| •)  | Sound<br>Allow sites to play sound                                                  | • |

# You will likely find your Pop-Ups already blocked – which looks like this:

| l | Q Search settings                         |          |
|---|-------------------------------------------|----------|
|   | <ul> <li>Pop-ups and redirects</li> </ul> | Q Search |
|   | Blocked (recommended)                     |          |
|   | Block                                     | Add      |
|   | No sites added                            |          |
|   | Allow                                     | Add      |
|   | No sites added                            |          |

Click the button to the right of this which will change it to "Allowed"

| Q Search settings                         |          |
|-------------------------------------------|----------|
| <ul> <li>Pop-ups and redirects</li> </ul> | Q Search |
| Allowed                                   |          |
| Block                                     | Add      |
| No sites added                            |          |
| Allow                                     | Add      |

Now you are ready to proceed to Waserv. Once you are done with your Waserv registration, you can go back into settings and put this back on Blocked

Go to: <a href="https://www.waserv.org/">https://www.waserv.org/</a> and click on Register for Waserv

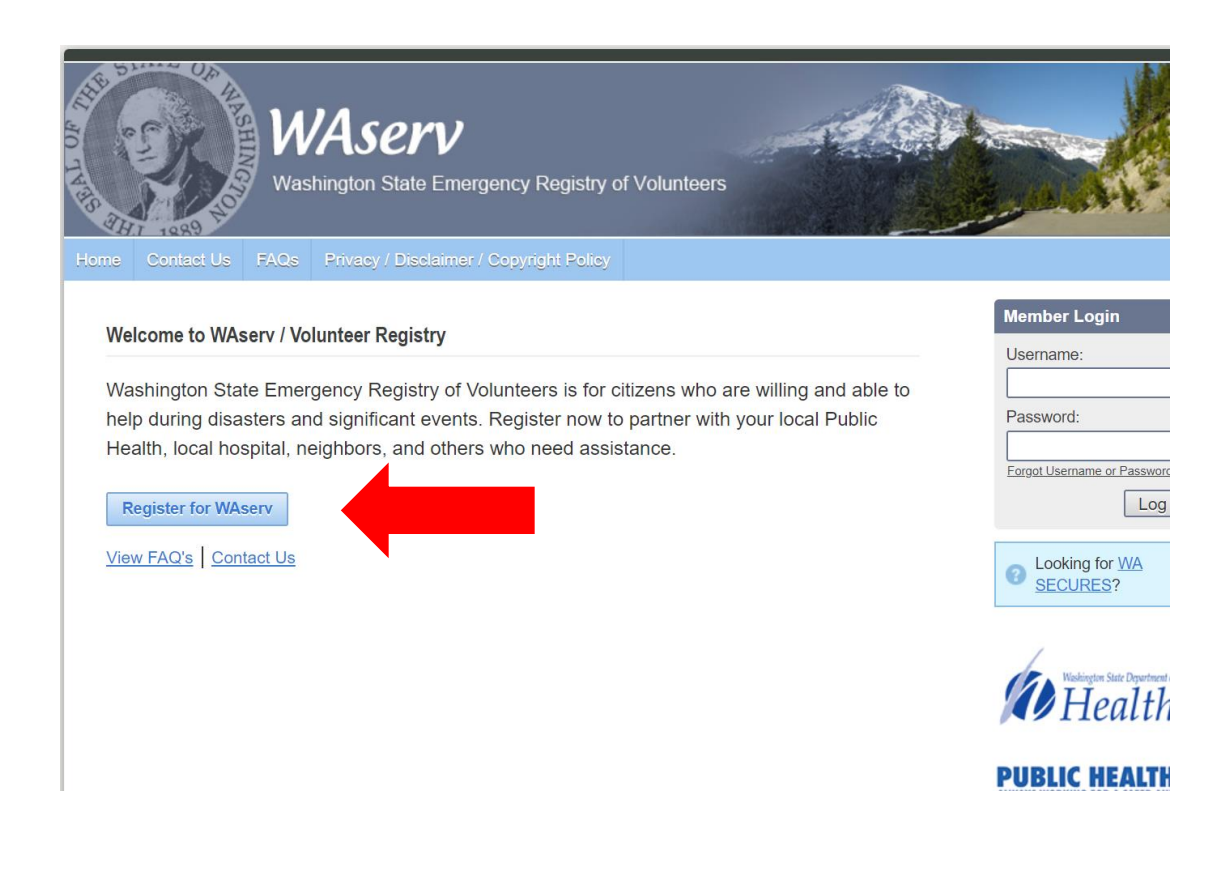

#### Next, Click on ADD ORGANIZATIONS

| 🛞 WAser                                                                                                    | V                                                                                                    | All - An                                                                                                    |
|----------------------------------------------------------------------------------------------------|----------------------------------------------------------------------------------------------------|----------------------------------------------------------------------------------------------------|
|                                                                                                    |                                                                                                    |                                                                                                    |
| 1 For the best experience, do not use the refresh, stop                                                              | , back or forward buttons on the browser and only single-click buttons within a page.                                                                                                    |                                                                                                    |
| (2) An asterisk (*) indicates a required field. You will be a                                                        | alerted if the required information has not been entered.                                                                                                    |                                                                                                    |
| ③ For your security, all communications are encrypted                                                                | and you will be logged out automatically if you are inactive for more than 60 minutes.                                                                                                    |                                                                                                    |
| We recommend the latest version of <u>Microsoft Intern</u><br>turned off to use this site. Please see your browser's | et Explorer for Windows, Mozilla Firefox for Mac or PC, Apple Safari for Mac or PC or Google Chron<br>help file for more information.                                                                              | ne for Mac or PC with JavaScript enabled a                                                                                                    |
| Organizations                                                                                                    |                                                                                                    |                                                                                                    |
| Organizations represent official groups that you have af                                                             | filation with as a WAserv user. Click the Add Organizations link below to see a complete list of organizations                                                                                                    | and select those you want to join.                                                                                                    |
| Add Organizations                                                                                                    |                                                                                                    |                                                                                                    |
| * Organization(s):                                                                                                   |                                                                                                    |                                                                                                    |
| Account Information                                                                                                  |                                                                                                    |                                                                                                    |
| Creating an account is the first step in the WAserv regis                                                            | tration process. You will use your account username and password each time you log into WAserv.                                                                                                    |                                                                                                    |
| * Username:                                                                                                    | The username must be at least six (6)<br>characters long and cannot contain spaces.<br>Acceptable characters include alphanumeric (A-<br>Z, 0-9) and the symbols @, , , , and<br>Usernames are not case sensitive. |                                                                                                    |
| * Password:<br>* Confirm Password:                                                                                   |                                                                                                    | <ul> <li>Password must be 10 characters o</li> <li>Password must contain a number</li> <li>Password must contain a special o</li> <li>Password must contain uppercase</li> <li>Confirmation password must matc</li> </ul> |

## When this box opens up – click on the + sign next to Washington State Responders

| Organizat                         | tion Selection              |
|-----------------------------------|-----------------------------|
|                                   | E.g WA MRC Q                |
| ■ ▲ COVID-19                      | Washington State Responders |
| Community Health Volunteers       | Photo                       |
|                                   |                             |
| Let Thurston County IMT           | Email:<br>waserv@dob.wa.gov |
| 🗌 🗉 🎎 WA DOH Response Teams       | waservie don.wa.gov         |
| 📄 🗉 🎎 Washington State Responders |                             |
| 🗆 🖴 1 - Counties                  |                             |
| Adams County Organizations        |                             |
| Asotin County Organizations       |                             |
| Benton County Organizations       |                             |
| 🖩 🎎 Chelan County Organizations   |                             |
| Lallam County Organizations       |                             |
| Lark County Organizations         |                             |
| 🖃 💷 Columbia County Organizations |                             |
|                                   | Cancel Selec                |

## Then, scroll down to King County Organizations and click the + box

| <ul> <li>Ferry County Organizations</li> <li>Franklin County Organizations</li> <li>Garfield County Organizations</li> <li>Grant County Organizations</li> <li>Grays Harbor County Organizations</li> <li>Stand County Organizations</li> <li>Stand County Organizations</li> <li>King County Organizations</li> <li>King County Organizations</li> <li>Kitsap County Organizations</li> <li>Kitsap County Organizations</li> <li>Kititas County Organizations</li> <li>Kititas County Organizations</li> <li>Lewis County Organizations</li> <li>Lewis County Organizations</li> <li>Lincoln County Organizations</li> </ul> | King County Organizations<br>Photo<br>There is no information to<br>display for this Organization. |
|----------------------------------------------------------------------------------------------------|----------------------------------------------------------------------------------------------------|
| ■ ▲ Mason County Organizations                                                                                                    |                                                                                                    |

# You will then see this list of drop-downs

| n¢        | Organization Selection                      |
|-----------|---------------------------------------------|
| qı        |                                             |
| ni        |                                             |
| ere<br>Se | 🛛 🗉 🎎 Jefferson County Organizations        |
| ł         | E La King County Organizations              |
|           | Carnation-Duvall (MRC)                      |
| a/        | Lesaquah (MRC)                              |
| L         | KING County ESAR VHP                        |
| L         | Let Public Health Reserve Corps (MRC)       |
| l         | Let Redmond MRC                             |
| l         | Let Vashon Island (MRC)                     |
| t         | 🗉 🗷 Kitsap County Organizations             |
|           | E      E      Kittitas County Organizations |
|           | E Mickitat County Organizations             |
|           | Lewis County Organizations                  |
|           | Lincoln County Organizations                |
|           | 🔄 🗉 🎎 Mason County Organizations            |

#### Click on BOTH Public Health Reserve Corps (MRC) AND Vashon Island (MRC) and click SELECT

| Organization Selection                                                              |                                                                      | ×   |
|-------------------------------------------------------------------------------------|----------------------------------------------------------------------|-----|
|                                                                                     |                                                                      |     |
|                                                                                     | E.g WA MRC                                                           | ۹   |
| Island County Organizations                                                         | Vashon Island (MRC)                                                  |     |
| Lefferson County Organizations      Lefferson County Organizations                  | Photo                                                                | l   |
| Let Carnation-Duvall (MRC)      Let Issaquah (MRC)                                  | Email:<br>MRC@VashonBePrepared.org                                   | l   |
| <ul> <li>KING County ESAR VHP</li> <li>Public Health Reserve Corps (MRC)</li> </ul> | Description:<br>Vashon Island Fire and<br>Rescue has facilitated the | l   |
| Redmond MRC      Ashon Island (MRC)                                                 | formation of VSH MRC to provide care for members                     | I   |
| □                                                                                   | of our community in case of<br>any medical challenges                | I.  |
| Klickitat County Organizations                                                      | that would overwhelm the resources of the                            |     |
| Lewis County Organizations                                                          | fire department and clinics, especially when                         |     |
| T The Lincoln County Organizations                                                  | interruntion of form convice                                         | ect |

#### Now you should see that you have Both Organizations added

| Organizations                                                                                                    |                                                           |  |  |  |  |  |
|----------------------------------------------------------------------------------------------------|-----------------------------------------------------------|--|--|--|--|--|
| 📀 Organizations represent official groups that you have affiliation with as a WAserv user. Click the Add Organizations link below to see a complete list of org |                                                           |  |  |  |  |  |
| Add Organizations                                                                                                    |                                                           |  |  |  |  |  |
| * Organization(s):                                                                                                    | Public Health Reserve Corps (MRC) × Vashon Island (MRC) × |  |  |  |  |  |
| Account Information                                                                                                    |                                                           |  |  |  |  |  |
| 📀 Creating an account is the first step in the WAserv registration process. You will use your account username and password each time you log into WAserv       |                                                           |  |  |  |  |  |

Now you need to **create a username and password** – be sure to **WRITE THEM DOWN** somewhere so you can find them later. The username can be your email or whatever you want. The password needs to have at least 10 characters and contain at least 1 number, 1

#### upper case letter and 1 character.

| Account Information                                                                                                    |                                                                                                    |                                                                                                    |  |  |  |  |
|----------------------------------------------------------------------------------------------------|----------------------------------------------------------------------------------------------------|----------------------------------------------------------------------------------------------------|--|--|--|--|
| Oreating an account is the first step in the WAserv registration process. You will use your account username and password each time you log into WAserv. |                                                                                                    |                                                                                                    |  |  |  |  |
| * Username:                                                                                                    | NewWaservInstructions The username must be at least six (8) Characters long and cannot contain spaces. Accessable characters include alphaniumeric (A-<br>Z, c) and cannot contain such as alphaniumeric (A-<br>Z, c) and cannot contain such as alphanic. Accessed as a set of the contained as a set of the contained as a set of the contai |                                                                                                    |  |  |  |  |
| * Password:<br>* Confirm Password:                                                                                                    | •••••••                                                                                                    | Password is 10 characters or longer     Password contains a number     Password contains a special character     Password contains uppercase letter     Confirmation password must match |  |  |  |  |

You will **enter the password twice** – if they don't match you will get a red X in the box to the right – once they match, all checks will be GREEN

| * llsername         | New/WaseryInstructions                                                                                                    |                 |  |                                                                                                    |
|---------------------|----------------------------------------------------------------------------------------------------|-----------------|--|----------------------------------------------------------------------------------------------------|
| - oomano.           | The username must be at least six (6)<br>characters long and cannot contain space<br>Acceptable characters include alphanum<br>Z, 0-9) and the symbols @, , , , and<br>Usernames are not case sensitive. | 98.<br>eric (A- |  |                                                                                                    |
| * Password:         | •••••                                                                                                    |                 |  | <ul> <li>Password is 10 characters or longer</li> <li>Password contains a number</li> </ul>                                                  |
| * Confirm Password: | •••••                                                                                                    |                 |  | <ul> <li>Password contains a special character</li> <li>Password contains uppercase letter</li> <li>Confirmation password matches</li> </ul> |
| * Secret Question:  | Select                                                                                                    | T               |  |                                                                                                    |
| * Secret Answer:    |                                                                                                    |                 |  |                                                                                                    |

# Now you need to **choose a secret question** – this will help you retrieve your password if you lose it

| Account Information                                          |                                                                                                    |  |                                                                                                    |  |  |  |  |
|--------------------------------------------------------------|----------------------------------------------------------------------------------------------------|--|----------------------------------------------------------------------------------------------------|--|--|--|--|
| 📀 Creating an account is the first step in the WAserv regist | 📀 Creating an account is the first step in the WAserv registration process. You will use your account username and password each time you log into WAserv.                                                         |  |                                                                                                    |  |  |  |  |
| * Username:                                                  | NewWaservInstructions                                                                                                    |  |                                                                                                    |  |  |  |  |
|                                                              | The username must be at least six (6)<br>characters iong and cannot contain spaces.<br>Acceptable characters include alphanumeric (A-<br>Z, 0-9) and the symbols @, ., -, and<br>Usernames are not case sensitive. |  |                                                                                                    |  |  |  |  |
| * Password:                                                  | •••••                                                                                                    |  | <ul> <li>Password is 10 characters or longer</li> <li>Password contains a number</li> </ul>                                                  |  |  |  |  |
| * Confirm Password:                                          |                                                                                                    |  | <ul> <li>Password contains a special character</li> <li>Password contains uppercase letter</li> <li>Confirmation password matches</li> </ul> |  |  |  |  |
| * Secret Question:                                           | What is your father's middle name?                                                                                                    |  |                                                                                                    |  |  |  |  |
| * Secret Answer:                                             | John                                                                                                    |  |                                                                                                    |  |  |  |  |

## Next, you will need to enter your demographic information

| Name and Address                |                                                                                                    |
|---------------------------------|----------------------------------------------------------------------------------------------------|
| Prefix:                         | Mrs<br>Example: Dr., Col., Mr., Mrs., Ms.                                                                                                    |
| ★ First Name:                   | Example                                                                                                    |
| Middle Name:                    |                                                                                                    |
| * Last Name:                    | Person                                                                                                    |
| Suffix:                         |                                                                                                    |
|                                 | Example: Jr., Sr., MD., PhD, RN                                                                                                    |
| * Address Line 1:               | 1234 Test Drive                                                                                                    |
| Address Line 2:                 |                                                                                                    |
| * City:                         | Vashon                                                                                                    |
| * State/Province:               | Washington •                                                                                                    |
| * County or Tribe of Residence: | County Tribe<br>If you are a tribal member, a tribal designee, or<br>currently employed by a tribal government,<br>please enter a Tribe of Residence. |
| * County:                       | King •                                                                                                    |
| * Zip Code:                     | 98070                                                                                                    |
| Work State:                     | Washington •                                                                                                    |
|                                 |                                                                                                    |

## Next, you will need to enter your email and contact information as well as your occupation

| Primary Email Address                                         |                                                                                                    | ×                          |
|---------------------------------------------------------------|----------------------------------------------------------------------------------------------------|----------------------------|
| Email Address:<br>Confirm Email Address:                      | TestPerson@test.com         If you have an email account, it is important for you to provide this information. Without your email address, you may miss important messages and notifications. Please note that the system will not allow two accounts with the same email address. If you do not have an email address or your email address is already registered with the system, you can learn more about obtaining a free email address by clicking here.         TestPerson@test.com |                            |
|                                                               |                                                                                                    | <u>Add Email Address</u>   |
|                                                               |                                                                                                    |                            |
| Contact Method 1                                              |                                                                                                    | ×                          |
| * Contact Method 1:<br>* Number to Attempt:                   | Mobile Phone         •           999         999         x                                                                                                    | Add Another Contact Method |
| ccupation Information                                         |                                                                                                    |                            |
| What is your occupation type?                                 | Medical •                                                                                                    |                            |
| Occupation:                                                   | ARNP  If your occupation does not appear in the list, please select Other.                                                                                                    |                            |
| What is your current professional status for this occupation? | Licensed/Certified and Active                                                                                                    |                            |

The last question on this screen is how did you hear about the site – when everything is correctly entered, you will **click NEXT** and then you will get notified you have successfully created a WASERV account

| Registration Feedback            |                                   |
|----------------------------------|-----------------------------------|
| How did you hear about the site? | MRC Coordinator                   |
| Comments:                        | Joining the the <u>Vashon MRC</u> |
|                                  |                                   |
|                                  | Previous Next                     |
|                                  | FAQ   Contact Us                  |

NOW – you can begin to fill out your Waserv Profile

Start with Identity – Click Edit Information and fill out this section

| -            | -     | -        |          |           |                   |            |
|--------------|-------|----------|----------|-----------|-------------------|------------|
| Home         | Му    | Profile  | Missions | Message   | es <mark>8</mark> | Organizati |
| Summ         | nary  | Identity | Deploym  | ent Prefs | Contac            | ct Occup   |
| Identity     | /     |          |          |           |                   |            |
| Edit Informa | tion  |          |          |           |                   |            |
| Name and     | Addre | ess      |          |           |                   |            |
| Prefix:      |       |          |          |           | Dr                |            |

Next fill out **Deployment preferences** – **Click Edit Information** and fill out this section. This section is asking for time frames you would be willing to be deployed during an event. You are not committing to anything here. The county just wants to have an idea of what capacity they would have in volunteer staffing

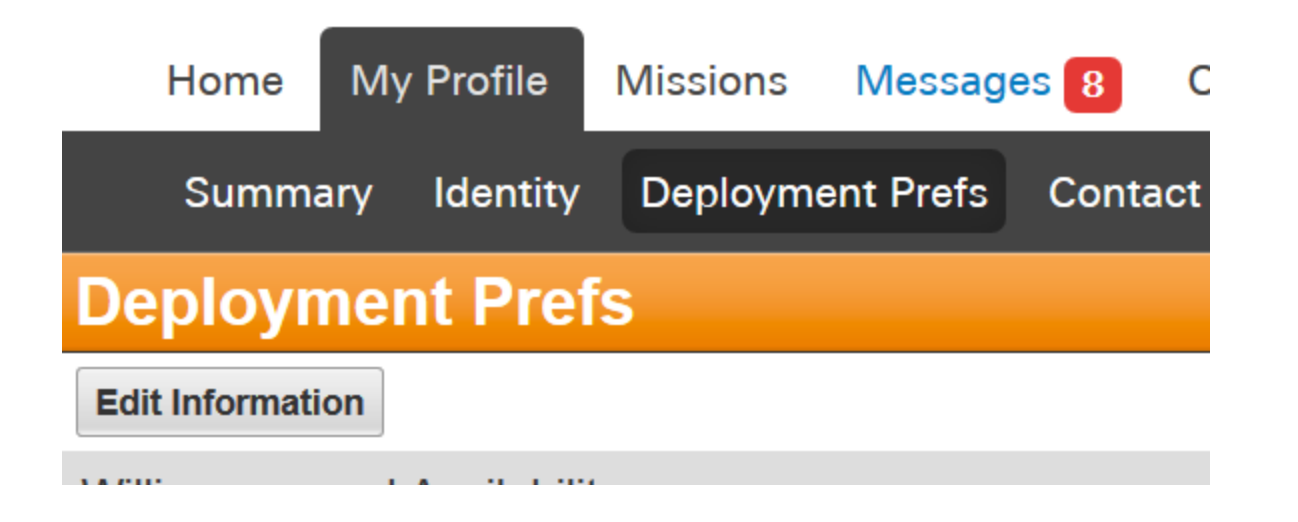

Next click contact information – again just click Edit Information and add your info

| Home           | My Profile   | Missions | Message   | es <mark>8</mark> 0 | rganiz |
|----------------|--------------|----------|-----------|---------------------|--------|
| Summa          | ary Identity | Deployme | ent Prefs | Contact             | Oco    |
| Contact        |              |          |           |                     |        |
| Edit Informati | ion          |          |           |                     |        |
| Email          |              |          |           |                     |        |

Next – click Add an Occupation and adding license information if appropriate

| Home My Profil         | е                 | Missions         | Message       | es <mark>8</mark> Or | rganizations           |                |                             |                         |
|------------------------|-------------------|------------------|---------------|----------------------|------------------------|----------------|-----------------------------|-------------------------|
| Summary Iden           | tity              | Deployme         | nt Prefs      | Contact              | Occupations            | Training       | Skills & Certifications     | Medical History         |
| Occupations            |                   |                  |               |                      |                        |                |                             |                         |
| Add up to 4 occupation | ns tha            | at you currently | / hold or hav | re held in the       | past. Use the arrow    | ws in the Occi | upation Rank column to move | the occupations up or d |
| Add Another Occupation | ]                 |                  |               |                      |                        |                |                             |                         |
|                        |                   |                  |               |                      |                        |                |                             |                         |
|                        | 1 rov             | w displayed      |               |                      |                        |                |                             |                         |
|                        | Occupation Name 🖨 |                  | I             |                      | License Last Checked 🖨 |                | Occup                       |                         |
|                        |                   |                  |               |                      |                        |                |                             |                         |

For the **Training section** you will add any training courses you have taken with the state/FEMA such a the ICS courses – If you have taken these you will **click Add Training Courses** and then fill them out

| Home My Profile Missions M                                               | lessages <mark>8</mark> Org | ganizations     |                      |             |                  |              |                     |        |
|--------------------------------------------------------------------------|-----------------------------|-----------------|----------------------|-------------|------------------|--------------|---------------------|--------|
| Summary Identity Deployment                                              | Prefs Contact               | Occupations     | Training Skills & Ce | rtification | s Medical Histor | y Background | Check Settings      |        |
| Training                                                                 |                             |                 |                      |             |                  |              |                     |        |
| Add Training Course                                                      |                             |                 |                      |             |                  |              |                     |        |
| Completed Training Courses                                               |                             |                 |                      |             |                  |              |                     |        |
| $\!\!\!\!\!\!\!\!\!\!\!\!\!\!\!\!\!\!\!\!\!\!\!\!\!\!\!\!\!\!\!\!\!\!\!$ | nave completed throug       | h LMS or WAserv |                      |             |                  |              |                     |        |
|                                                                          |                             |                 |                      |             |                  |              |                     | 1-3 c  |
| Course Name                                                              |                             | Course Type     | Course Date          | ^           | Course ID        | Location     | Verification Status | Delete |
| ICS-100: Introduction to the Inciden                                     | <u>t</u>                    | WAserv          | 05/26/2019           |             | Not Applicable   |              | Not Checked         | x      |
| ICS-700: An Introduction to Nationa                                      | <u>il I</u>                 | WAserv          | 07/06/2019           |             | Not Applicable   |              | Not Checked         | ×      |
| Orientation/ Introduction                                                |                             | WAserv          | 10/08/2019           |             | Not Applicable   |              | Not Checked         | x      |
|                                                                          |                             |                 |                      |             |                  |              |                     |        |

Under Skills and Certifications you will click Edit Information and add any current courses you have such as CPR, etc

| Н                                                     | lome     | My     | Profile    | Missions      | Message   | es <mark>8</mark> Or | ganizations |          |                         |       |
|-------------------------------------------------------|----------|--------|------------|---------------|-----------|----------------------|-------------|----------|-------------------------|-------|
| :                                                     | Summa    | ary    | Identity   | Deploym       | ent Prefs | Contact              | Occupations | Training | Skills & Certifications | Medic |
| Skil                                                  | ls &     | Ce     | rtifica    | tions         |           |                      |             |          |                         |       |
| Edit lı                                               | nformati | on     |            |               |           |                      |             |          |                         |       |
| Healt                                                 | hcare S  | Skills | and Cer    | tifications   |           |                      |             |          |                         |       |
| Basic Life Support<br>Pediatric Advanced Life Support |          |        |            |               |           |                      |             |          |                         |       |
| Other                                                 | Relev    | ant S  | Skills and | Certification | าร        |                      |             |          |                         |       |
|                                                       |          |        |            |               |           |                      |             |          |                         |       |
| Lang                                                  | uages    |        |            |               |           |                      |             |          |                         |       |

Under Medical History – you are really just noting whether or not you have any ADA accommodation needs. Click Edit Information and note Yes or No

| Home                           | My Profile   | Missions | Message   | es <mark>8</mark> 0 | rganizations |          |                         |                 |
|--------------------------------|--------------|----------|-----------|---------------------|--------------|----------|-------------------------|-----------------|
| Summa                          | ary Identity | Deploym  | ent Prefs | Contact             | Occupations  | Training | Skills & Certifications | Medical History |
| Medical                        | History      |          |           |                     |              |          |                         |                 |
| Edit Informati                 | on           |          |           |                     |              |          |                         |                 |
| Special Nee                    | ds           |          |           |                     |              |          |                         |                 |
| Need ADA Accommodations?       |              |          | No        |                     |              |          |                         |                 |
|                                |              |          |           |                     |              |          |                         |                 |
|                                |              |          |           |                     |              |          |                         |                 |
| <ul> <li>History of</li> </ul> | Changes      |          |           |                     |              |          |                         |                 |

YOU need to make sure you have opened EACH Section even if you have nothing to add to that section. Once you do, you can go back to the first tab: **SUMMARY**. If you opened and edited each section correctly, this should now show as **100% complete**.

|                                                                                                    | Home                                      | My Profile                                                            | Missions                                     | Messag                           | es <mark>8</mark> OI             | ganizations                |             |                    |
|----------------------------------------------------------------------------------------------------|-------------------------------------------|-----------------------------------------------------------------------|----------------------------------------------|----------------------------------|----------------------------------|----------------------------|-------------|--------------------|
|                                                                                                    | Summar                                    | ry Identity                                                           | Deploym                                      | ent Prefs                        | Contact                          | Occupations                | Training    | Skills & Certifica |
| S                                                                                                   | ummar                                     | у                                                                     |                                              |                                  | _                                |                            |             |                    |
|                                                                                                    | 100 % (                                   | Complete                                                              |                                              |                                  |                                  |                            |             |                    |
| •                                                                                                   | Identity<br>Your name, cur                | (complet                                                              | e)<br>ical characteristic                    | s, and ability to                | operate a license                | ed motor vehicle.          |             |                    |
| •                                                                                                   | Speployi<br>Your availability             | ment Pret                                                             | CICC CONTRACTOR                              | (compl<br>es for deployment      | ete)<br>nts, and existing        | emergency response co      | ommitments. |                    |
| Scontact (complete)<br>Your contact information and emergency contacts for use during a deployment. |                                           |                                                                       |                                              |                                  |                                  |                            |             |                    |
| •                                                                                                   | Sour profession<br>Your profession<br>Cre | tions (co<br>nal experience.<br>steopathic F<br>edentials are the for | mplete)<br>Physician a<br>mal qualifications | and Surge<br>s you possess a     | on (compl<br>ind are verified by | <b>ete)</b><br>the system. |             |                    |
| •                                                                                                   | STraining<br>Your completed               | <b>D. (COMPLE</b><br>training courses.                                | te)                                          |                                  |                                  |                            |             |                    |
| •                                                                                                   | Skills a<br>Your expertise                | nd Certifi<br>to be considered fo                                     | cations (<br>r deployment elig               | (comple                          | te)<br>deployment histor         | у.                         |             |                    |
| •                                                                                                   | SMedica<br>Your health cor                | I History<br>aditions that may af                                     | complet                                      | <b>e)</b><br>eligibility and you | ir vaccination his               | tory.                      |             |                    |
| •                                                                                                   | Sackgroup<br>Your backgroup               | ound Che<br>nd check may affec                                        | ck (com<br>t deployment eligi                | plete)<br><sup>ibility.</sup>    |                                  |                            |             |                    |
|                                                                                                    |                                           |                                                                       |                                              |                                  |                                  |                            |             |                    |

You are now DONE with your Waserv Registration – THANK YOU! 😊

Remember, you can go back to Google Chrome browser settings and place the Pop-up blocker back on if you need to